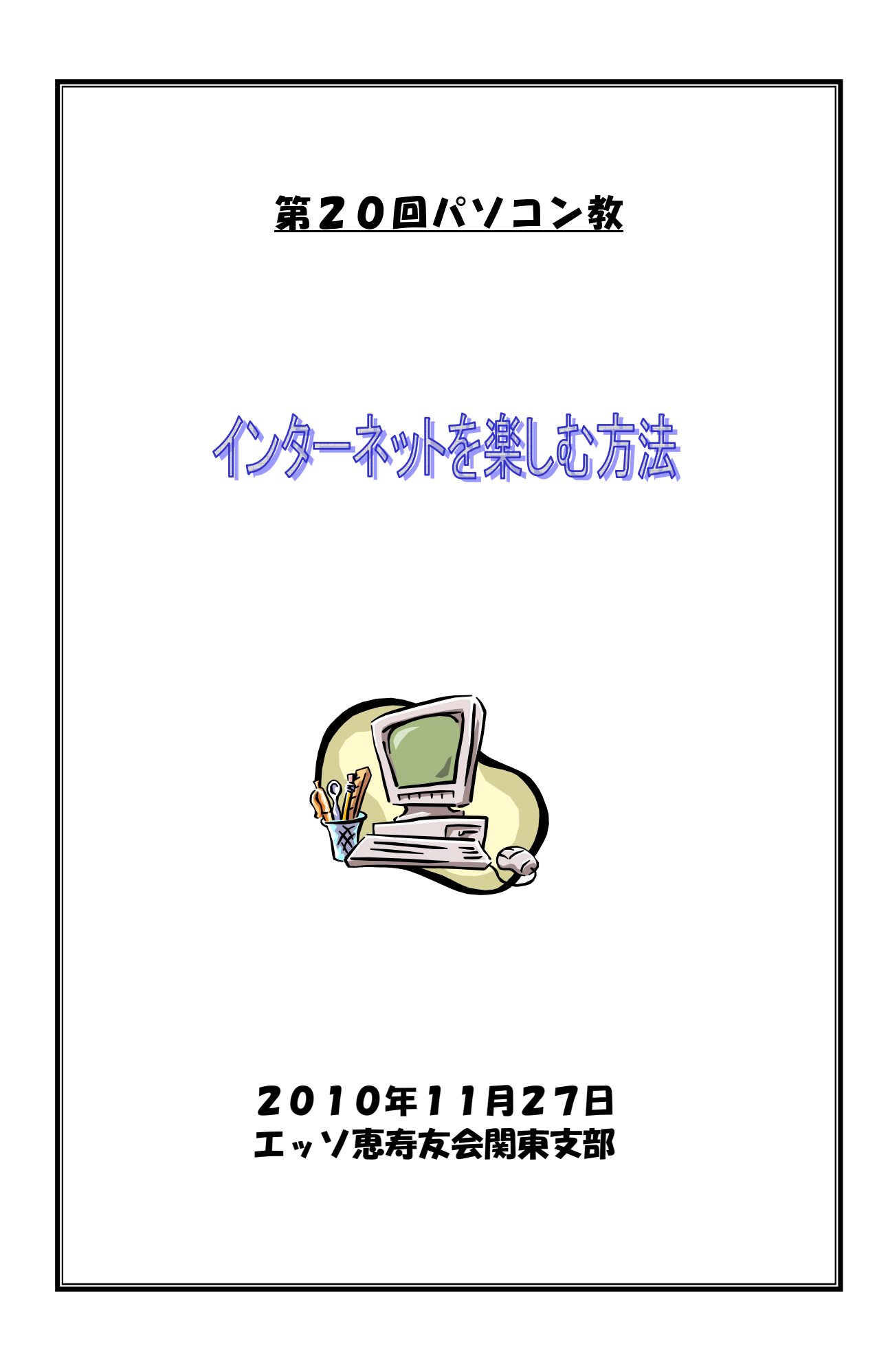

# <u>目次</u>

| <u>1. ホームページを見る・・・・・・・・・・・・・・・・・・ 3</u>       |
|-----------------------------------------------|
| ● ブラウザを開く                                     |
| 2. 検索の基本・・・・・・・・・・・・・・・・・・・・・・・3              |
| ● URLを直接入力                                    |
| ● Eメールなどからリンクを伝って                             |
| ● 検索エンジンから                                    |
| >カテゴリ検索                                       |
| ≻直接検索                                         |
| 4. 色々な使い方・・・・・・・・・・・・・・・・・・・・・・・・・・・・・・・・・・・・ |
| ● 商品の評価と購入                                    |
| ● 乗り換え検索                                      |
| ● 地図を見る                                       |
| ● 駅の構内地図を調べる                                  |
| ● パソコンエラーの原因を調べる                              |
| ● 天気予報を調べる                                    |
| ● 固有名詞の読み方を調べる                                |
| ● レシピを捜す                                      |
| ● 通貨換算                                        |
| ● 単位変換                                        |
| ● 辞書                                          |
| ● 電卓ソフトを使用しないで計算                              |
| ● 渋谷駅周辺のラーメン屋を捜す                              |
| ● 郵便番号検索                                      |
| ● オークション                                      |
| ● 度忘れしたことわざ                                   |
| ● イメージ検索                                      |
| ● Youtube                                     |
| ● Google Earth                                |
| ● 其の他 Google Application                      |
| 5. 付録・・・・・・・・・・・・・・・・・・・・・・・・・・・・・・15         |

# 1. ホームページを見る

 ホームページを見るためのソフトは下記の著名なスラウザーがある。 Internet Explorer (Microsoft) Netscape Communicator (Netscape) Mozilla (Mozilla,ORG) Opera (Opera Software) Google chrome 当教室では Internet Explore 8.0 を使用して行います。

Internet Explore8.0 の新機能

① 早い

起動処理の高速化 ダウンロードの高速化 HTML 解析速度の高速化 スクリプト処理の高速化 メモリ消費量増加の緩和

2 便利

アクセラレータ ナビゲーション機能の強化 お気に入りと履歴管理の強化 クイック検索 Web スライス

3 安全

自動クラッシュ回復機能 プライバシー保護機能 オンラインで安全性を確保

http://www.microsoft.com/japan/windows/products/winfamily/ie/function/default.mspx で詳細を確認してください。

2. 検索の基本

検索の方法には数種類の方法が有ります。 2.1URLを直接入力する。

∫ ②★ニューバー ①タイトルバー

| 3 Google - Microsoft Internet Explorer      |                                        |
|---------------------------------------------|----------------------------------------|
| ファイルビョ 編集(ロ) 表示(小) お気に入り(ム) ツール(ロ) ヘルプ(日)   | A                                      |
| ③ 戻る · 〇 · ▲ 圖 🕼 🎾 検索 🍸 お気に入り 🕙 🔄 · 🏐 🖻 · 🖺 | 1 🐨 35                                 |
| http://www.esukai.com/                      | ○ 記録動 100 " Coogle G・ ●・* ● 認知・        |
|                                             |                                        |
|                                             | 母/ アレムハー 📃 📋                           |
|                                             |                                        |
|                                             | Conge 7-101-20004-1990                 |
| Dat 18-3                                    | ス マップ グループ more »                      |
|                                             | 検索オブション<br>本示的 定                       |
|                                             | <u>「 minating clusy</u><br>言語ツール       |
| エフ全体から検索                                    | 県○日本語のページを検索                           |
|                                             |                                        |
| 広告掲載 ソリューション - Google                       | le について - 人材募集 - Google.com in English |
| Google & 7                                  | ホームページに!                               |
| 6200                                        | 07 Google                              |
|                                             | of Souge                               |
|                                             |                                        |
|                                             |                                        |
| 「「「「「「「「「「」」」                               |                                        |
| ②快衆小ツソス                                     |                                        |
|                                             |                                        |
|                                             |                                        |
|                                             |                                        |
|                                             |                                        |
|                                             |                                        |
| ▲ ページが表示されました                               | ● {\\$p-\$y}                           |
|                                             | 8日パリコン教、 🍯 無題 - ベイント- 👘 🗮 🖉 🔿 😕 16.42  |

 ④のアドレスバーに直接URLを入力する。
 例えば、エッソ恵寿友会のホームページの場合は esukai.com または http://esukai.com/ と入力して、enterを押す。

2.2 Eメール等からリンクを伝って

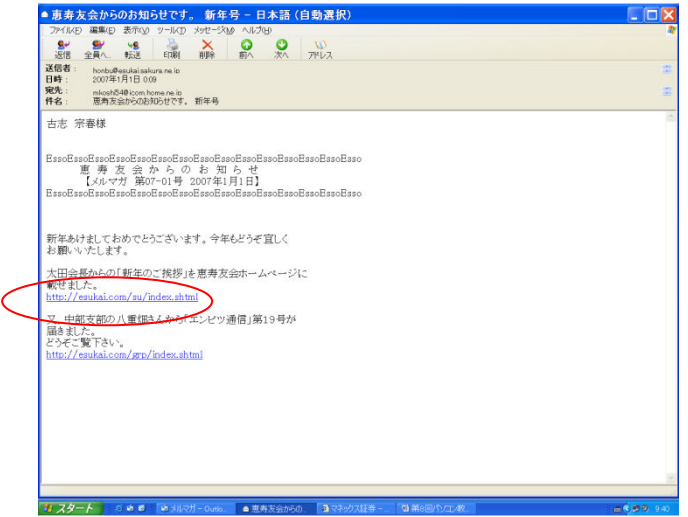

メール内の青色で下線のあるURLをカーソルで指しマウスをクリックする。

## 2.3 検索エンジンから

検索エンジンからの該当ページを捜すには、2つの方法が有ります。

- カテゴリーから検索する。
- ⑤の検索ボックスにキーワードを入力して検索する。

2.3.1 カテゴリー検索

カテゴリーから目的のホームページを捜す。

<u>その他</u>→サービス一覧

をクリックして次のペ ージに進みます。

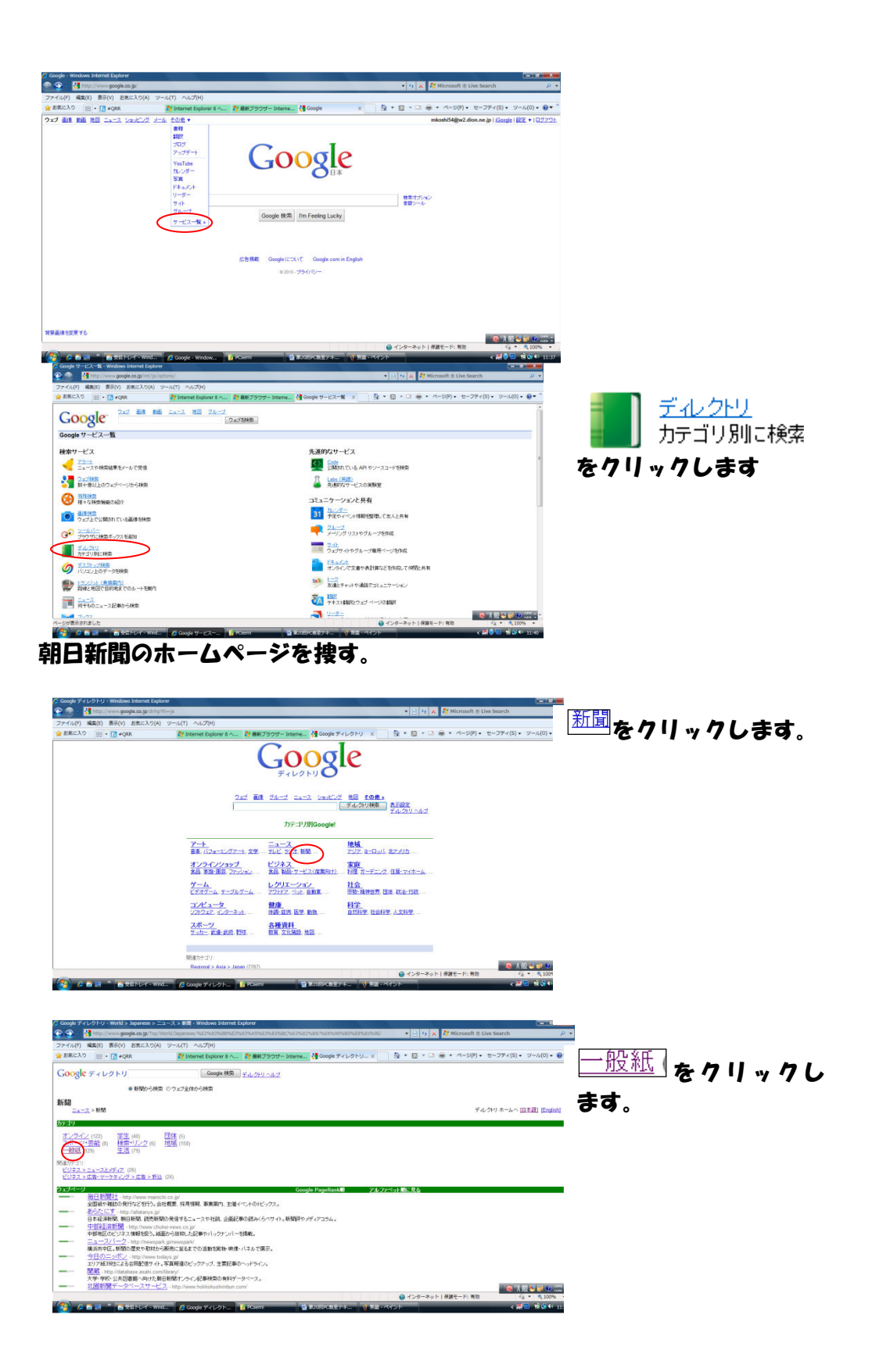

| C Google ディレクトリー Wand > Japanese > ニュース > 戦闘 > 私組 > 日本 - Windows Internet Explorer                                                    |                   |
|----------------------------------------------------------------------------------------------------|-------------------|
| 😧 🛞 📲 http://www.google.co.go.700//work20.pin/co.9%E7%E3%E3%E3%E3%E3%E3%E3%E3%E3%E3%E6%E5%E5%E6%E6%E6%E6%E6%E6%E6%E6%E6%E6%E6%E6%E6%  |                   |
| ファイル(F) 編集(E) 表示(V) お志に入り(A) ツール(T) ヘルプ(H)                                                                                            |                   |
| 👷 お気に入り 😕 - 🔃 # QRA 🥂 Deterret Deplorer 8 🛌 े 隆田ブラウザー Interret. 🎽 Google ディレクトリニ x 🛛 🏦 エ 🗔 - 🗔 🌞 - パーン(P) - セーフティ(S) - ツール(O) - 🤀 - * |                   |
| Google 7+1/2 NU Google HBB 74/201762                                                                                                  | asahi.com 🛧 7 🛯 🦏 |
|                                                                                                    |                   |
| 日本<br>ニュース > 相図 > 地域 > 日本<br>デル ブリ ホーム < (日本語) English)                                                                               | クすると朝日新聞のホ        |
| by:10                                                                                                    |                   |
| 電気(16) 回風(5) 中部(122)(20)<br>近数(16) 中型(11) 北海道(東立)(27)<br>万元(小規(17))                                                                   | ームページが表示され        |
| NARTY-101                                                                                                    |                   |
| 地域>アンパク>日本>ニュースとメディア (43)                                                                                                    | キオ                |
| ウェブページ Google PageRank県 アルファベット第二人                                                                                                    | さり。               |
| asahi com - http://www.asahi.com/                                                                                                    |                   |
| 2010年、4月1日間、10-701ニースの131、71 / デール、交換用「74 mp4、4小数数件。<br>YOTHY (1-1-1)(0-1-10)(New Young) (0-0)                                        |                   |
| 金田道・面内ニュース、現時時間へのリング、インターネット放送などがある緑色新聞のサイト。                                                                                          |                   |
| MSN#22=a=2Impliance press cont<br>Reference                                                                                           |                   |
| - BE gr. http://mainebi.gr/                                                                                                    |                   |
| 毎日時間のニュース・情報サイトニュースセレクト、エンターティンジイ、ライフスタイル。<br>トレージーングロージーング、エンターティンジイ、ライフスタイル。                                                        |                   |
| 「MANALIZEL」を目L/MEMANDICAS<br>全国転転ビジネタンが構成したースと改善室な日記発行のリイト。                                                                           |                   |
| ★広府開催ニュース線・http://www.jun.ne.jp/<br>地方時間のは60~/Fライルのほか。各地の主法体験へのリンク相関戦。                                                                |                   |
| AREA21 - http://www.area21.net/<br>物間19日による共同記憶サイト:各級が現代した地域回動のヘッドラインを提載。                                                             |                   |
| ● インターネット   保護モード: 構造 / / / * 1,100% *                                                                                                |                   |
| - 🚱 🖉 🕷 😹 🐮 🚼 登住 にイ・Wind_ 🥂 🧟 Coogle ディレクト 🚺 Riseni 🛛 🦉 第20日の数型デキ 🔍 第三・ペイント                                                           |                   |

### 2.3.2 直接検索

検索ボックスにキーワードを入れて検索する。

朝日新聞を捜す場合は[検索ボックス]に直接[朝日新聞]と入力して、[検索ボタン]をクリックし ます。

| 🖉 Google - Windows Internet Explorer |                                 |                            |                          |                              |
|--------------------------------------|---------------------------------|----------------------------|--------------------------|------------------------------|
| 🛞 😳 - 🚦 http://www.google.co.jp/     |                                 |                            | 🔹 🔩 🗙 ಶ Microsoft 🖲 Li   | ve Search 🖉 🔹                |
| ファイル(F) 編集(E) 表示(V) お気に入り(A)         | ジール(T) ヘルプ(H)                   |                            |                          |                              |
| 🚖 お死に入り 88 · 🚺 #QRR                  | 🎒 Internet Explorer 8 へ 👌 最新プラ: | ウザー Interne 👌 Google       | × 🔄 * 🖸 * 🖾 🖮 * ぺ~ジ(P) • | セーフティ(S) • ジール(0) • 📵 • 🦈    |
| ウェブ 画像 動画 地図 ニュース ジェッビング             | <u>メール</u> 王の弟 ▼                |                            | mkoshi54@w2.di           | n.ne.jp1(Google1182 +10272)E |
|                                      | (                               | Googl                      | 2                        |                              |
|                                      |                                 | Google 神奈 『m Feeling Lucky | 検索オゴジョン<br>含語ウール         |                              |
|                                      |                                 |                            |                          |                              |
|                                      | 広告掲載                            | Google (COUNT) Google.com  | in English               |                              |
|                                      |                                 | 0 2010 - 25-118/-          |                          |                              |
|                                      |                                 |                            |                          |                              |
| 発展直接を定要する                            |                                 |                            |                          |                              |
| ページが実長されました                          | Google - Windows Intern         | et Explorer                | インタースット)産業モード・有効         | 😺 🐼 🔝 🐸 🥥 😢 💷 🗮              |
|                                      |                                 |                            |                          |                              |

Google 検索をクリックすると検索結果一覧が表示されます。その一覧から朝日新聞のホームページを選択して、クリックします。

<sup>I'm Feeling Lucky</sup>をクリックすると、あらかじめ、検索結果の一番上に表示されることがわかっているサイトを直接表示されます。

● アンド検索

キーワードは複数のワードを組み合わせて指定した全てのキーワードを含むホームページを効 率的に捜すことが出来ます。これをアンド検索といいます。

複数のキーワードを組み合わせる場合は、各キーワードをスペースで区切ります。

例えば、岡山県に旅行するので、あらかじめ岡山県の名産品の土産物を調べておきたいときは、 [岡山 名産 土産物]と入力して Google 検索 タリックします。

用語の先頭に"-"(半角ハイフン)を挿入するとど用語を検索対象から外すことが出来ます。これ をマイナス検索といいます。

例えば、 [岡山 名産 土産物 -桃]と入力すると桃の入っているホームページが除かれます。

● オア検索

<mark>複数のキーワードの何れかに当てはまるホームページを捜</mark>すことをオア検索といいます。 例えば岡山県と広島県のお土産を捜すときは、[お土産 (岡山 or 広島)]と入力して <sup>Google 検索</sup>をクリックします。

検索方法は検索エンジンによって異なりますので、注意を要します。

- 3. 色々な使い方
  - 3.1 商品の評価と購入

ある決まったデジカメ買いたい時に、評価と売価も同時に知りたい場合、商品名だけで検索す ると、その商品のメーカーのホームページが最初に表示されてしまうことが多く、売価のわか らないケースが多いです。そのような場合には[商品名(または型名) 円]で検索すると、その 商品を扱っている売価を含んだショッピングサイトのホームページが検索結果一覧に表示され ます。

例として、[DSC-T30]で検索した場合と、[DSC-T30 円]で検索した場合を比較してみてください。

## 3.2 乗換え検索

電車の所要時間を調べる方法は検索エンジン各々に有りますし、その他にも駅前探検などが有 ります。Google で検索する場合は、「<mark>乗車駅名 下車駅名 乗り換え</mark>」と入れて、<sup>「Google 検索」</sup>を クリックしてください。

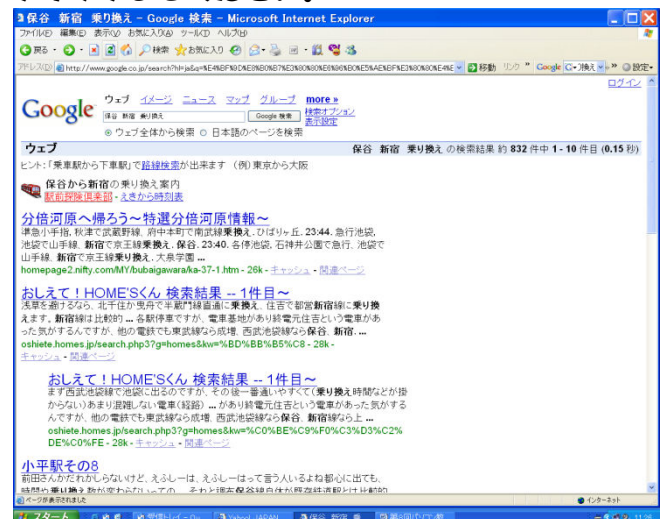

左の画面が表示されますので、駅前探検 倶楽部をクリックしてください。 乗車駅・到着駅が入った駅前探検倶楽部 のページが表示されますので、日時や出 発時刻などの条件を入れて、検索ボタン をクリックしてください。

3.3 地図を見る

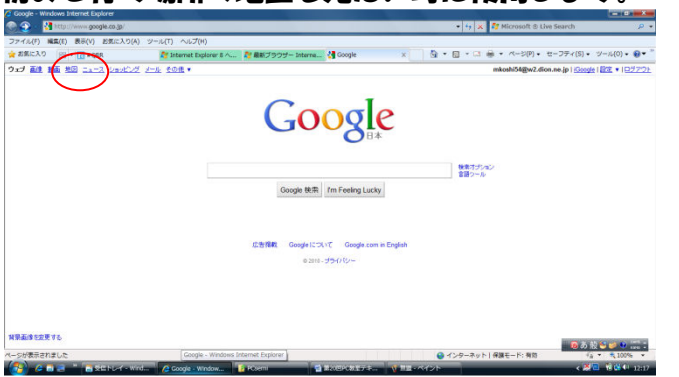

初めて行く場所の地図を見たい時に使用します。

目的地の住所が分かっているときは、 検索ボックスに住 所を入力して、 <sup>地図</sup>をクリックし てください。 目的地の地図が表示されます。

|   | 北区     注南     1                                                                                                    | クす                   |
|---|----------------------------------------------------------------------------------------------------|----------------------|
|   | 22ゴ イメージ         ニュース マップ グルーゴ more >         第宿された場所   ログイン   ヘルブ           マップ (アップ グルーゴ)         「「「「」」」         「「」」」           「「」」         「」」         「」」           マップ (アップ (アップ (アップ (アップ (アップ (アップ (アップ (ア | હ્યા                 |
| ( |                                                                                                    | ック<br>2回の            |
|   |                                                                                                    | ーク<br>て行<br>その<br>大寿 |
|   |                                                                                                    | 行の                   |
|   |                                                                                                    |                      |

#### 3.4駅の構内地図を調べる

初めて行く駅の構内地図を見たい時等に使用します。

品川駅の構内地図を捜すには、[品川駅 構内]と入力して Google 検索 をクリックすると、構内 地図があるホームページの一覧が表示されるので、その中から選んでクリックします。 通常は 1 番最初のURLが便利です。

私鉄の駅などでは登録されていない場合も有ります。

3.5パソコンエラーの原因を調べる

パソコンを使っていると。エラーメッセージが出てきてどうしようもなくなることが有ります。 その時にそのエラーとなっているソフトウェアの商品名にスペースを区切って。表示されたエ ラーメッセージを正確に入力します。

例えば[Google earth 応答なし]と入力して<sup>Google 検索</sup>をクリックすると、原因と解決策をホームページに公開しているサイトの一覧が表示されます。

#### 3.6 天気予報を見る

旅行先の天気予報を調べるときなどに利用します。 検索ボックスに[地名 天気予報]と入力して Google 検索 をクリックします 例えば横浜の天気予報を調べたい場合は[横浜 天気予報]と入力します。 天気予報が掲載されているホームページの一覧が表示されるので、その中のどれかのサイトを 選んでクリックすると、その地方の天気予報のサイトが表示されます。

3.7固有名詞の読み方を調べる

有名人の名前や地名で読み方のわからないときに利用します。 固有名詞の読み方を調べる場合、その漢字の固有名詞にスペースを区切って、その漢字のうち 一文字でいいので、正しい読みだと思われる振り仮名を検索ボックスに入力します。 例えば俳優の「柳楽優弥」の場合、[柳楽優弥 ゆう]と入力して Google 検索 をクリックします。 検索結果で、やぎらゆうやと読むことがわかります。

3.8 レシピを捜す

冷蔵庫に残っている食材を使った料理を捜すときは、「レシピー使いたい食材」を検索ボックスに入力して「Google 検索」をクリックする。例えばじゃがいもを使ったレシピを検索するときは、「レシピーじゃがいも」と入力して「Google 検索」をクリックする。

じゃがいもを使用しているレシピを掲載しているホームページの一覧が表示されるので、その

中からサイトを選択してクリックする。スペースで区切って複数の食材を入力してもそれらの 食材を使用した料理のレシピを掲載しているサイト一覧が表示されます。

3.9 通貨換算

**1ドルは何円か、1ユーロは何ドルか、120 ドルは何ポンドか等通貨の大体の換算をしたい場** 合に使用します。

換算レートはシティバンク・エヌ・エイから提供されるレートを使用しますが、実際の取引と は異なる場合が有ります。

例えば、120 ドルは何ポンドかを調べたいときは[120 ドルは何ポンドか]と検索ボックスに入力して 「Google 検索」をクリックします。

表示されたページの最上部に換算結果が表示されます。

[120 ドルをイギリスのお金に]でも同じ結果が表示されます。

3.10 単位変換

長さ、容量、重量、面積、体積、速度、温度、時間など様々なジャンルの単位を変換すること が出来ます。

[1 オンスは何カップ]、[大さじ 5 を計量カップで]、[小さじをミリリットルで]、[90フィートは何インチ]、[6 フィート 1 0 インチ]、[1 ガロン何リットル]、[100k キロは何ノット]、[1 年は何分]、[100 マイルは何海里]、[1 トンは何グラム]、[54828 バイトをギガで]、[54 を 1 6進数で]、[50 坪は何平米]、[100 度華氏]といった言葉を検索ボックスに入れて<sup>[Google 検索]</sup>をクリックします。

表示されたページのトップに換算結果が表示されます。

3.11 辞書

**す**。

英単語を和訳するときは、[英和 xxxxx(英単語)]と検索ボックスに入力して Google 検索 をク リックすると、アルクのオンライン辞書サイト「英辞朗」 へのリンクが表示されるので、xxxxxx を英和辞書で調べるをクリックすると該当単語の英和ページが表示されます。

日本語の単語を英訳するときは、[<mark>和英 xxxxx(和単語</mark>)]と検索ボックスに入力して <sup>Google 検索</sup>をクリックすると、アルクのオンライン辞書サイト「英辞朗」へのリンクが表示 されるので、xxxxxx を和英辞書で調べるをクリックすると該当単語の和英ページが表示されま

| <ul> <li></li></ul>                                                                                                    | ツール(T) ヘルプ(H)                                                                                                    |                                                           | <ul> <li>Y X At Microsoft ® Liv</li> </ul>              | e Search 👂 👻                                              | 女前へ六キャロナ河に翻却ナスともは                            |
|----------------------------------------------------------------------------------------------------|----------------------------------------------------------------------------------------------------|-----------------------------------------------------------|---------------------------------------------------------|-----------------------------------------------------------|----------------------------------------------|
| Nor (이 · III) · III · IIII · III · III · III · III · III · III · III · III · | 2019年19月1日日<br>1-11、1-11、1-11<br>1-11、1-11<br>1-11<br>1-11<br>1- | Reference of cooperation of the feeding lacky             | ▲ 日・日・日 中・ページワ・ト<br>Rebuildingの do<br>#1575-30<br>第27-3 | E=⊐F=(0) = 2==(0) = €<br>anna (p) ( Souge   SCL +   C2222 | 央部の文章を日本語に翻訳するとさけ、 <u>その他</u> → 翻訳 をクリックします。 |
|                                                                                                    |                                                                                                    | 成 <b>合発展 Google</b> について Google com in E<br>extra ・プライバジー | ngluh                                                   |                                                           |                                              |
| N#8452875                                                                                                    |                                                                                                    | T                                                         | ● インターネット   発調モード: 有効                                   |                                                           |                                              |

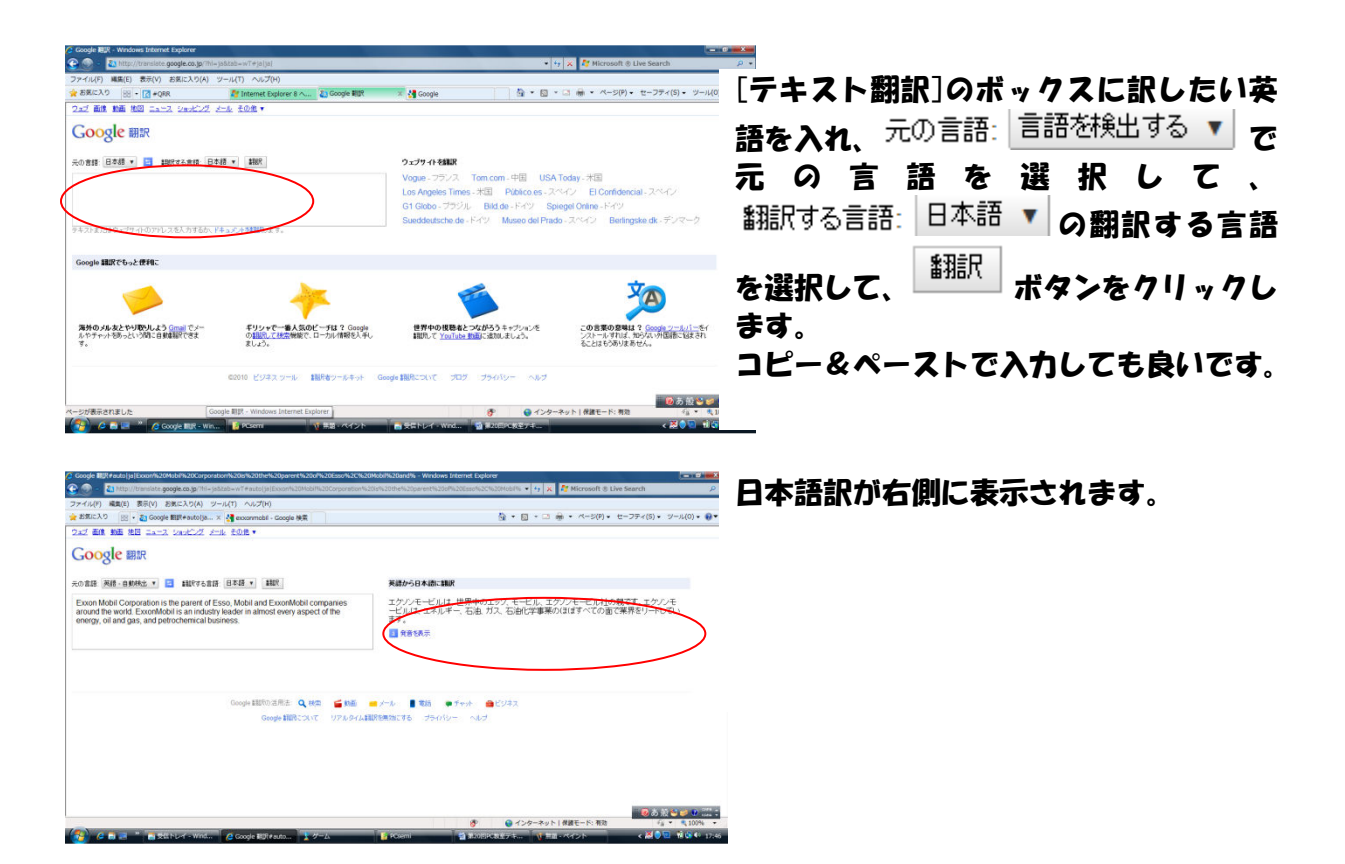

日本語から英語に翻訳するには、[テキスト翻訳]ボックスに日本語を入れ、▼をクリックして、 「日本語から英語へ」を選択し、「翻訳」ボタンをクリックします。

| 🕥 = 🚺 http://translate.google.co.jp/Thi=ja               | Skab+wT#joljaj                                             | • •                                                      | 🗙 🥂 Microsoft 🛞 Live Search                                        |
|----------------------------------------------------------|------------------------------------------------------------|----------------------------------------------------------|--------------------------------------------------------------------|
| イル(F) 編集(E) 表示(V) お気に入り(A) ツ                             | -ル(T) ヘルプ(H)                                               |                                                          |                                                                    |
| お死に入り 188 - 12 #QRR                                      | Ar Internet Explorer 8 🛝 👔 Google 🕬 🕅                      | 🛪 🛃 Google 🏻 🖓 🔹 🖾 👻                                     | □                                                                  |
| az mit min ital carz varierz r                           | -1. £0% •                                                  |                                                          |                                                                    |
| Google 翻訳                                                |                                                            |                                                          |                                                                    |
| 0 888 BASE                                               | 3 * \$78R                                                  | ウェブサイトを翻訳                                                |                                                                    |
| 6                                                        |                                                            | Vogue - フランス Tom.com - 中国 USA                            | Today - 米国                                                         |
| C                                                        |                                                            | Los Angeles Times - 米国 Público es - スペ                   | Nイン El Confidencial - スペイン                                         |
|                                                          |                                                            | G1 Globo - ブラジル Bild de - ドイツ Spi                        | egel Online - F-MM                                                 |
|                                                          |                                                            | Sueddeutsche de - F-419 Museo del Prad                   | o - スペイン Berlingske dk - デンマーク                                     |
| +XF232332774F07FDX2X3486CF4                              | SPUT CARLES .                                              |                                                          |                                                                    |
| Google 翻訳でもっと使和こ                                         |                                                            |                                                          |                                                                    |
| <u></u>                                                  | -                                                          |                                                          | Ż                                                                  |
|                                                          |                                                            |                                                          | ~                                                                  |
| 海外のダルスとやり取りしよう Gmail でメー<br>ルやチャットもあっという聞こ自動体験でできま<br>す。 | ギリシャで一番人気のビーチは 2 Gorgie<br>の1回のことを完整地で、ローカル情報を入手し<br>ましょう。 | 世界中の視聴者とつなかろうキャプションを<br>細胞して <u>YouTube 動画</u> に追加しましょう。 | この言葉の意味は ? Googe 2ールパーモイ<br>ンストールすれば、知らない外国語に始まされ<br>ることはもうありまあせん。 |
|                                                          | G2010 ビジネスツール 118月6ワールキット Go                               | oge IRRCOLIC プログ プライバシー ヘルプ                              |                                                                    |
|                                                          |                                                            |                                                          | 🛛 🔞 あ 飯 🐸 💋 🕯                                                      |
| 200000000000000000000000000000000000000                  | re ege - vonsows piceries Explorer                         | <b>9</b> • 159-                                          | *** 10 materie: #xe *** * 10                                       |
| Comment P. Conservation                                  |                                                            |                                                          |                                                                    |

ウェブページ全体を翻訳するには、UR Lをボックスに入力して、言語を選択し て、「翻訳」ボタンをクリックします。 英語のページのイメージのまま翻訳さ れます。

Google ツールバーをセットしておくと、英語のページを開いてから翻訳することも出来ます。

3.12 電卓ソフトを使用しないで計算する

グーグル検索には電卓機能が有ります。検索ボックスに「5+3-2」など数式を入力するだけ で、計算結果のページに計算結果が表示されます。

|加算(+)、減算(-)、乗算(\*)、除算(/)、べき乗 $(\land)$ 、をはじめとした簡単な計算から、物理 定数を使用した複雑な数式まで計算できます。

括弧による計算も有効です。

また、数式だけでなく、化学定数などの決められた言葉を検索ボックスに入力しても、様々な 値を求めることが出来ます。

「地球の半径」「太陽の質量」「円周率」「光速度」「アボガドロ数」「人生、宇宙、全ての答え」 などの言葉の入力が出来ます。

3.13 渋谷駅周辺のラーメン屋を捜す

[渋谷 ラーメン]と検索ボックスに入力して Google 検索 をクリックすると、下記の画面が表示 されます。

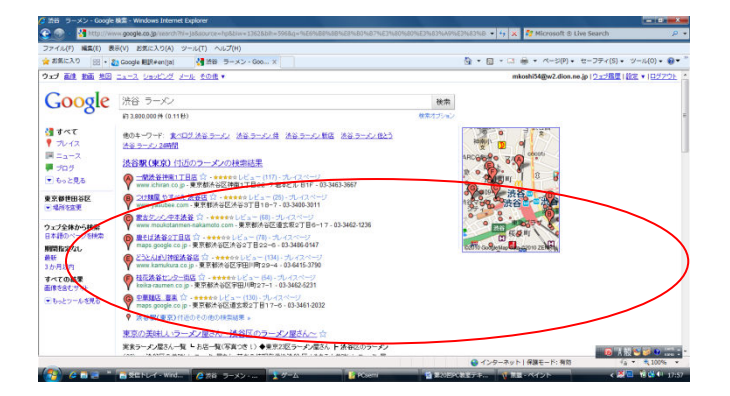

## 3.15 郵便番号検索

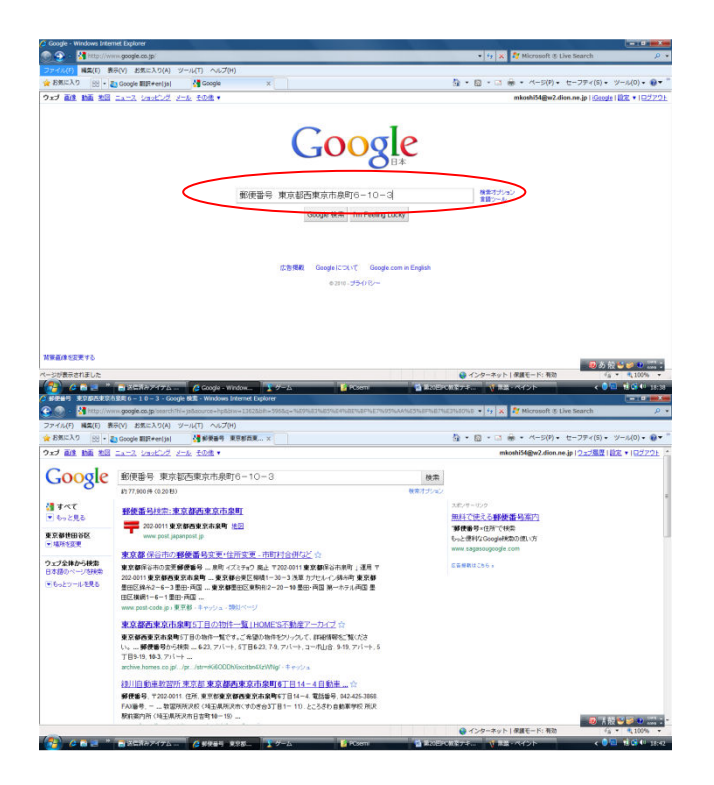

検索ボックスに 「郵便番号 ××××」 ××××は郵便番号を知りたい住所を入れ て検索ボタンをクリックする。

3.15 オークション

インターネットでは誰でも簡単に商品の売買が出来るオークションが有ります。 Yahooオークションは日本最大のネットオークションです。

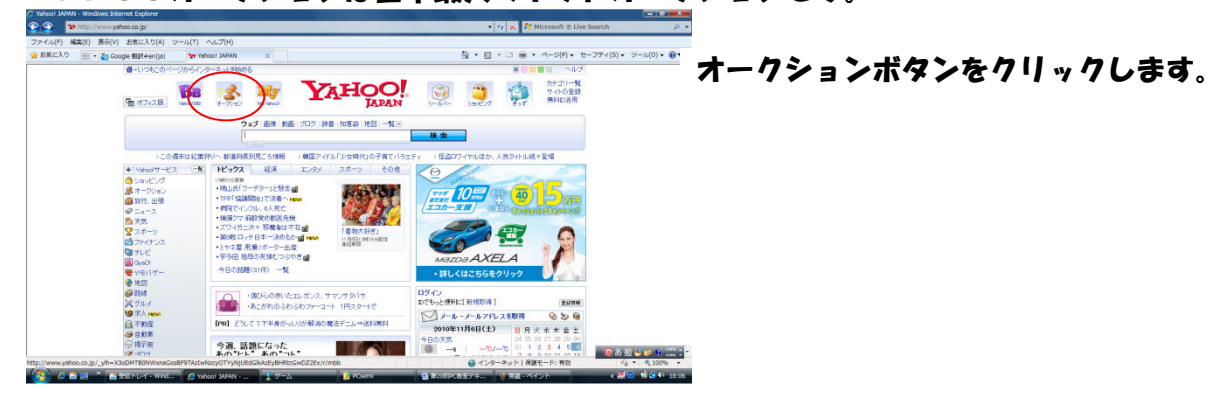

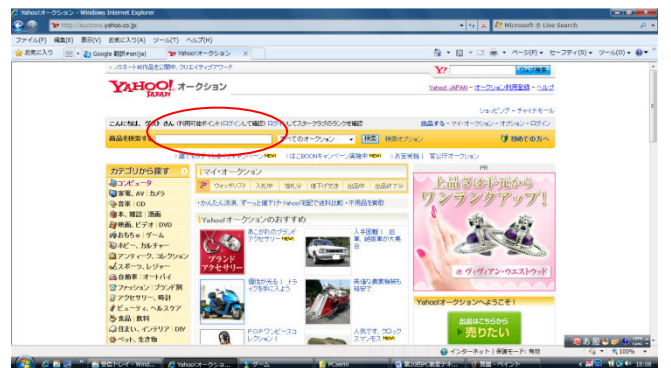

検索ボックスに商品名か商品種類を入力 して「検索」ボタンをクリックするか、左 側のカテゴリーをクリックして、詳細画面 に移ります。

また、出品も出来ます。

尚、このサービスを利用するには登録が必要で、毎月294円の費用がかかります。

3.16 度忘れしたことわざを思い出す。

「待てば海路の・・・・有り」などのようにことわざの一部を忘れてしまった場合は、検索ボックスに[待てば海路の\*有り]と入力して<sup>Google 検索</sup>をクリックする。

「待てば海路の日和有り」が表示されます。

3.17 イメージ検索

イメージ検索を利用すると、キーワードに合致した画像を検索することが出来ます。

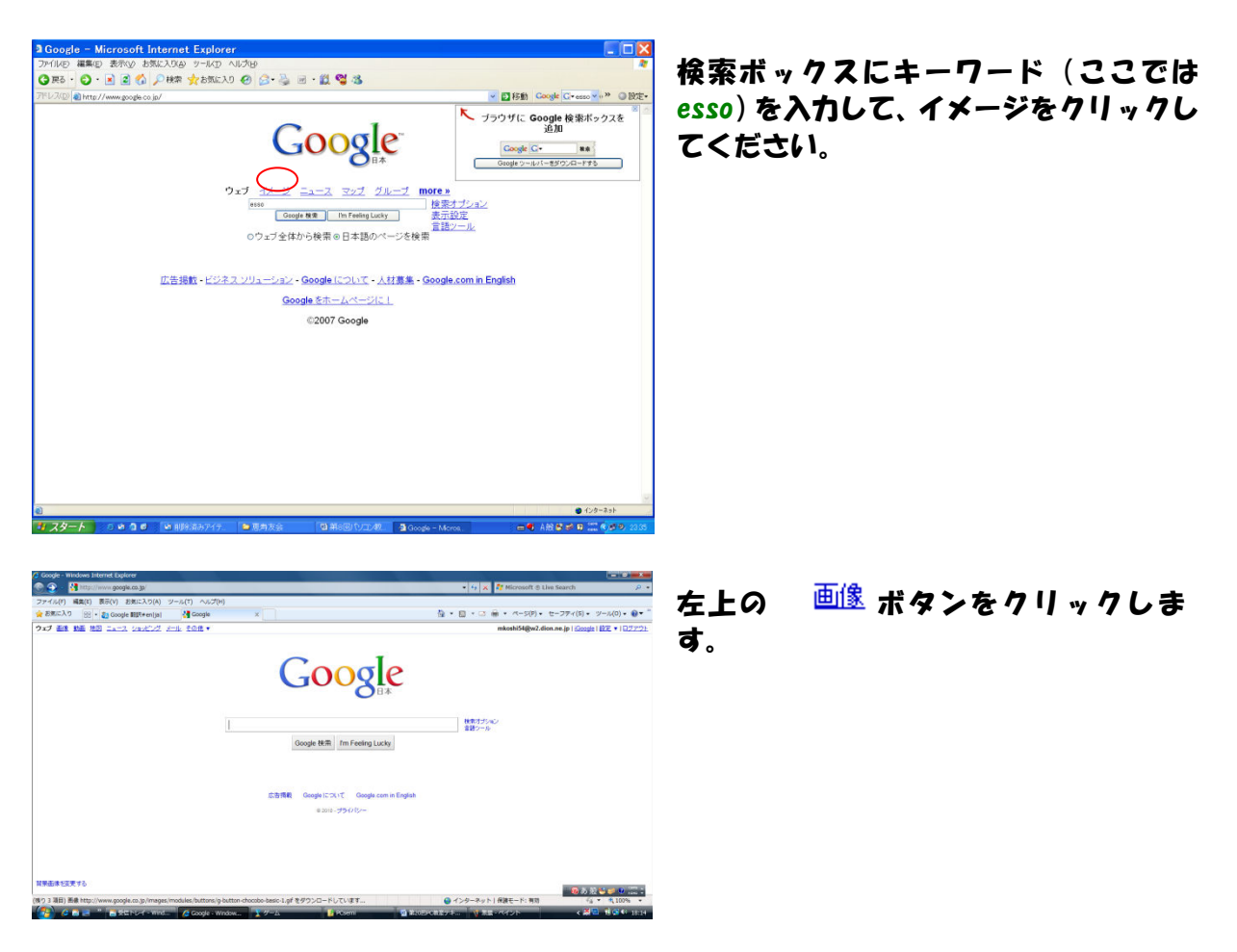

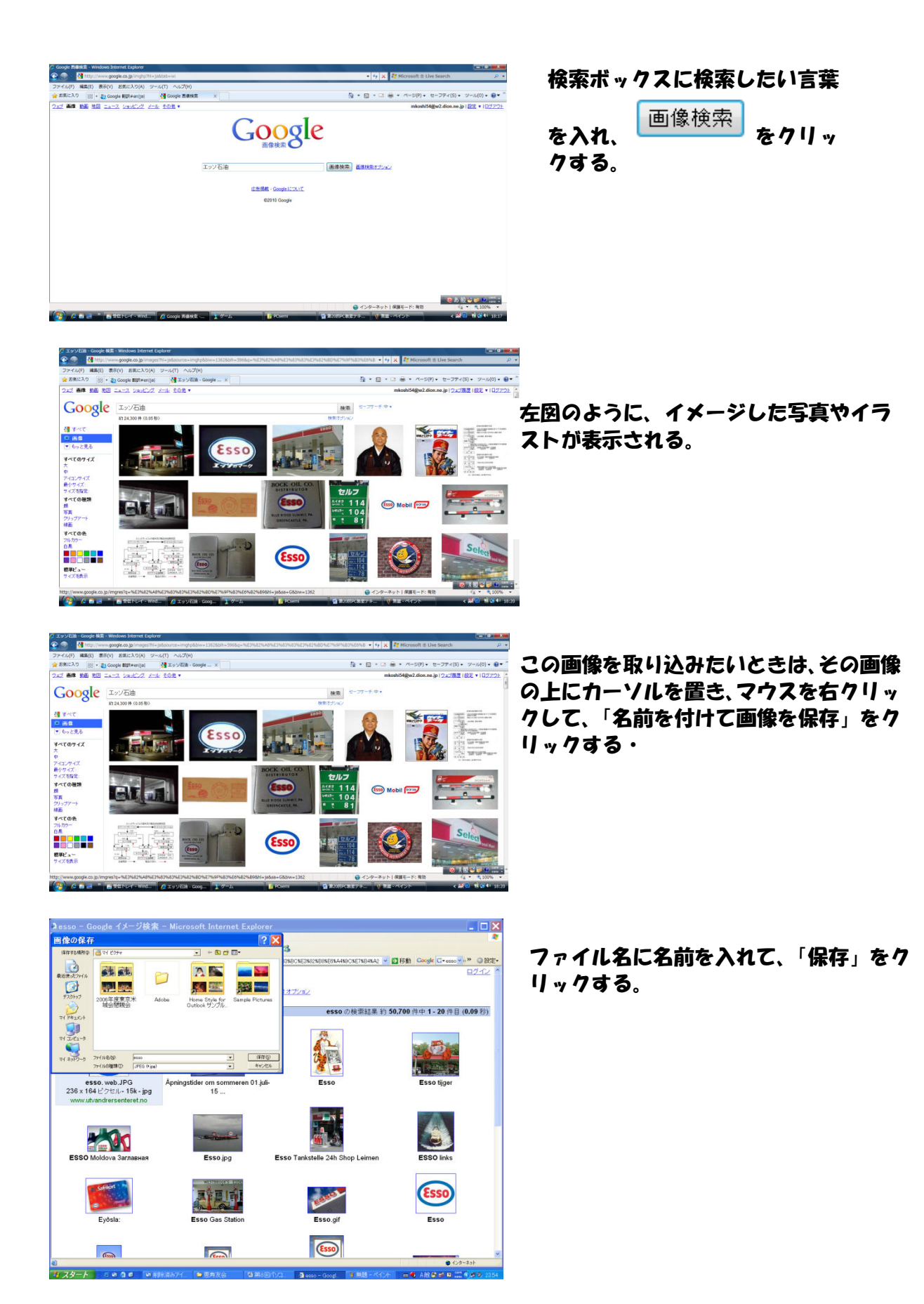

これ以外に、「レシピ チキンカレー」と入れると、画像つきのわかりやすいレシピが見つかり ます。

富士山の地図を探すには、「富士山 filetype:gif」と入力すると、地図の画像の一覧が表示され る。

写真は、「富士山 filetupe:jpg」と入力してください。

3.18You tube を見る。

YouTube (ユーチューズ) はアメリカ合衆国の企業。また、同社が運営する、オンライン上で動 画を共有、閲覧できる同名のソーシャル・ネットワーキング・サービスサイトです。 誰でも動画を見たり、投稿できるサイトです。 その他の→YouTube をクリックするか、http://www.youtube.com/ をアドレスバーに入れる。

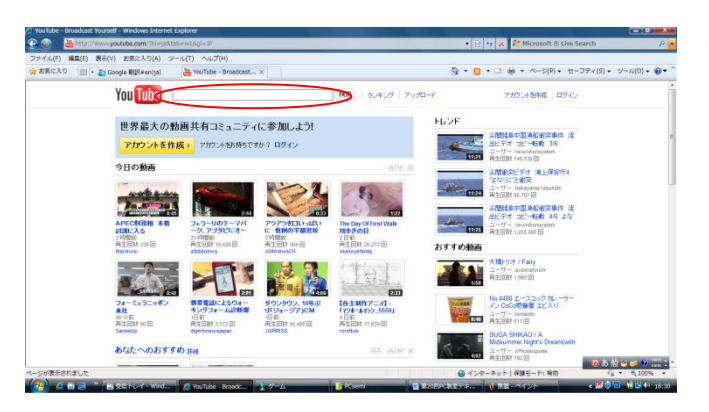

検索ボックスに捜したい言葉を入れて search ボタンを押すと、該当した投稿の 一覧が表示されます。日本語でも0Kで す。

Exxonmobil とか baby とか お笑いなど を入力してみてください。

3.19Google Earth

世界を見渡す、3Dソフトウェア Google Earth は、http://earth.google.com/intl/ja/ からダウンロードする。

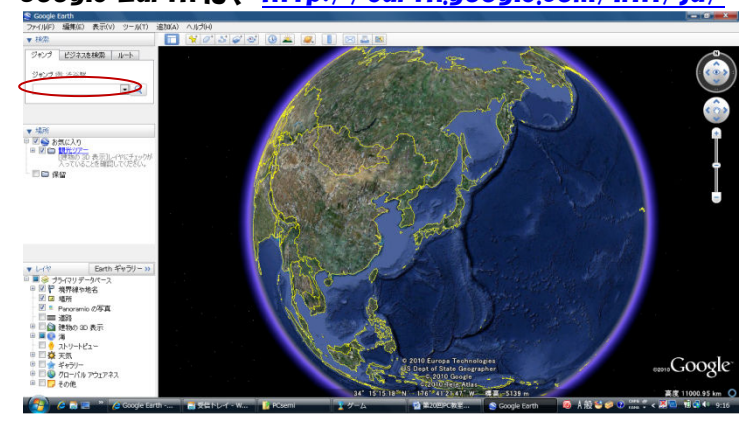

検索ボックスに、住所を入力して ♀\_をクリックする。 ドライブルートを検索する時は、 <sup>ルート</sup>をクリックして、出発地点と 到着地点を入力して、 🔍 をクリッ クする。

- 3.20 其の他 Google Application
  - G Mail
    - Picasa

2.8Gb を超える容量が用意されている 写真を簡単に検索・整理できる

## 4. 付録

データの情報の収集 http://www.asahi.com/ ニュースを見る 朝日新聞 http://www.nikkei.co.jp/ 日経新聞 毎日新聞 http://www.mainichi.co.jp/ 読売新聞 http://www.yomiuri.co.jp/ 産経新聞 http://www.sankei.co.jp/ サンスポ http://www.sanspo.com/ 日刊スポーツ http://www.nikkansports.com/ http://www.kvodo.co.jp/ 共同通信 放送局のページ NHK http://www.nhk.or.jp/ CNN http://www.cnn.co.jp/ TBS http://www.tbs.co.jp/ 日テレ http://www.ntv.co.jp/ http://www.tv-asahi.co.jp/ テレ朝 フジ http://www.fujitv.co.jp/index.html ラジオを聴く http://radiko.jp/player/player.html 旅行の為、現地の情報を手に入れる 目的地の地図を見る マピオン http://www.mapion.co.jp/ マップファン http://www.mapfan.com/ Yahoo http://map.yahoo.co.jp/ GOOGLE http://maps.google.co.jp/ 観光地の名所を調べる ジャラン http://www.junmas.com/ Yahoo http://domestic.travel.yahoo.co.jp/tif/ 観光地情報 http://kankouchi.jouho.info/ 旅先の天気予報を見る http://www.jma.go.jp/jma/index.html 気象庁 テンキJP http://tenki.jp/ 道路の渋滞情報を調べる 道路交通情報C http://www.jartic.or.jp/ http://www.its.go.jp/traffic/ 国土交通省 目的地までの道順や所要時間を調べる(高速道路) ハイウェイナビケータ http://www.hinavi.jp/ 格安航空券を捜す travel http://www.travel.co.jp/air/ http://www.airticket.ne.jp/ All 料理のレシピを入手する 男の料理を捜す こうちゃん http://blogs.yahoo.co.jp/boooy2005 男の簡単料理 http://30smash.main.jp/cooking/ 食品会社のページ http://www.ajinomoto.co.jp/ 味の素 キューピー http://www.kewpie.co.jp/recipe/ 外国語を学ぶ 英単語 http://www.etango.jp/ 中国語 http://dir.searchina.ne.jp/chinese/

## PC関連

| トラブルの解決方法を調べる    |                                  |
|------------------|----------------------------------|
| 答えてネット           | http://www.kotaete-net.net/      |
| マイクロソフト          | http://support.microsoft.com/    |
| フリーソフトをダウンロードする  |                                  |
| 意の杜              | http://www.forest.impress.co.jp/ |
| Vector           | http://www.vector.co.jp/         |
| ゲームをする           |                                  |
| 将棋               | http://www.shogitown.com/        |
| 田春               | http://playgo.to/                |
| カードゲーム等          | http://jp.shockwave.com/         |
| ソーシャル・ネットワーキングサー | クル                               |
| youtube          | http://www.youtube.com/          |
| miki             | http://mixi.jp/home.pl           |
|                  | (miki は紹介がないと入会できない)             |
| その他              |                                  |
|                  |                                  |

確定申告書を作成する

国税庁 <u>http://www.nta.go.jp/</u>